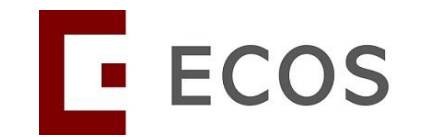

## Navigating Ethics & Compliance Online System (ECOS) User Guide

# **Monitoring Module**

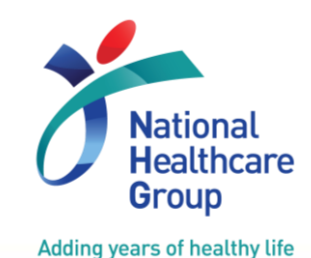

[ECOS User Guide – Monitoring Module Ver 1, 06 Dec 2024]

© National Healthcare Group Pte Ltd

# What the ECOS Monitoring Module is All About

ECOS (Ethics and Compliance Online System)

- Replacing ROAM and NHG Monitoring Platform and iSHaRe
- Allows both intranet and internet access

#### Monitoring module

- One of the modules within ECOS system
- Allows the monitoring process workflow to be carried out by the relevant individuals involved in the monitoring of the research.
  - Visit planning/confirmation
  - Monitoring Plan
  - Monitoring Report
  - Monitoring observations and follow-up
  - Generation of reports to retrieve monitoring activities

## Contents

#### **Monitoring User Guide for:**

Principal Investigator (PI) / Site Principal Investigator (Site PI)/ Co-Investigator (Co-I) and Study Team Member (STM)

- 1. Monitoring Module General Interface
- 2. How to Locate the Monitoring Task
- 3. How to View and Access Study Monitoring Information
- 4. How to Query and Endorse Monitoring Plan (MP)
- 5. How to Respond to Issue
- 6. How to View/ Reply to CAPA Query
- 7. How to View/Edit/Submit Study Closure Checklist (SCC)
- 8. How to Export the Monitoring Report/Letters/Issue List

### 1) Monitoring Module General Interface - Columns

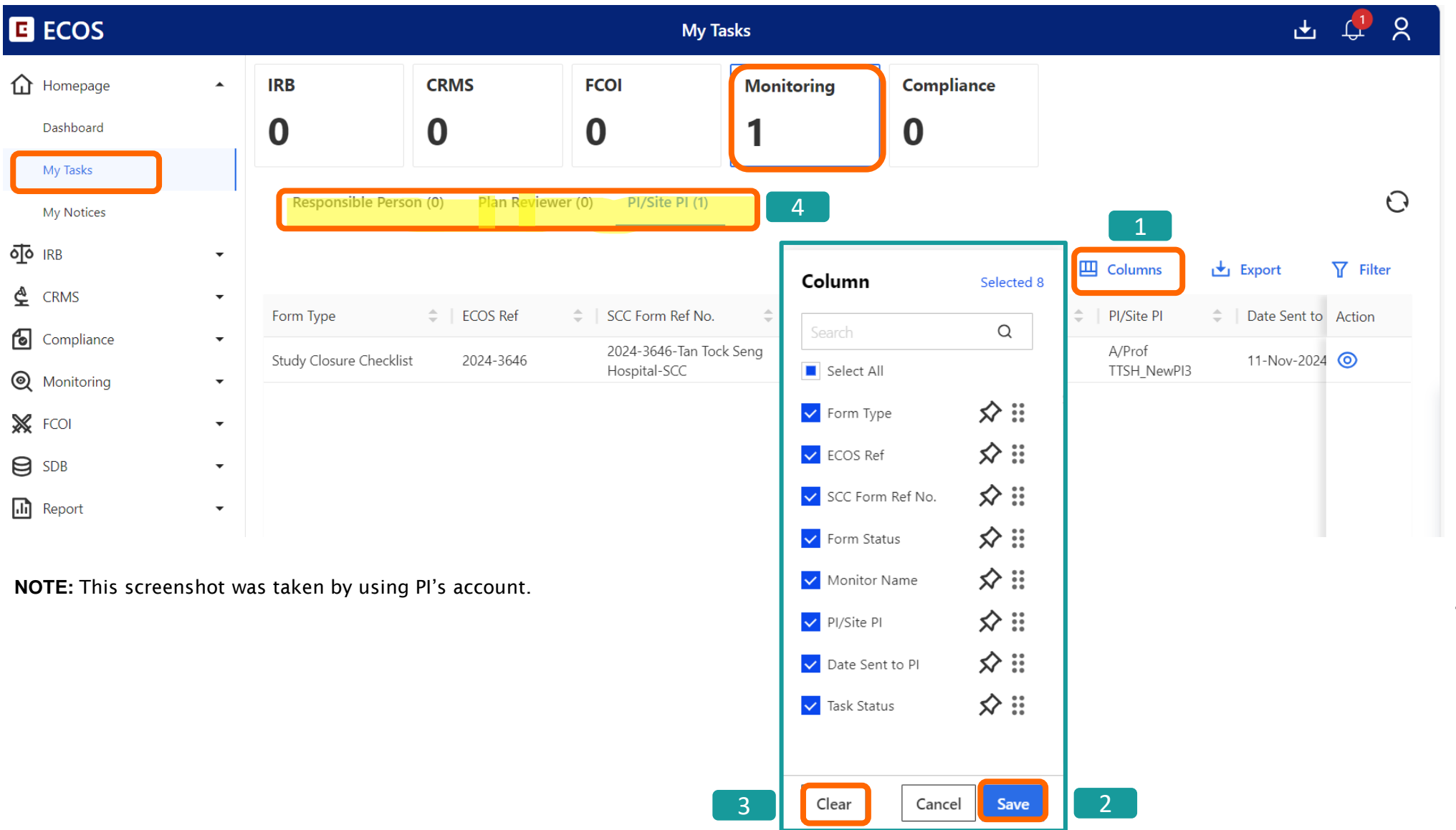

- Click on "Columns" to change the layout of information presented.
- 2. You can adjust the columns display order by pulling the display information up and down and click on "Save".
- To reset the columns to its default view, click on "Clear"
- Study tasks are listed accordingly to the user's assigned role. Tab/ tasks shown here may vary across the users.

#### 1) Monitoring Module General Interface - Export Listing

| E ECOS                 |   |                       |                    | My Ta                 | asks                 |                      |                   | 🛨 🛟 🎗           |    |                                    |
|------------------------|---|-----------------------|--------------------|-----------------------|----------------------|----------------------|-------------------|-----------------|----|------------------------------------|
| Homepage               | • | IRB                   | CRMS               | FCOI                  | Monitoring           | Compliance           |                   |                 | 1. | You can export                     |
| Dashboard              |   | 0                     | 0                  | 0                     | 1                    | 0                    |                   |                 |    | the listing you a                  |
| My Tasks<br>My Notices |   | Responsible Pers      | on (0) Plan Review | er (0) PI/Site PI (1) | )                    |                      | 1                 | Θ               |    | clicking on<br>"Export".           |
| oto IRB                | • |                       |                    |                       |                      |                      | Colupation Export | <b>∏</b> Filter | -  |                                    |
| 🔮 CRMS                 | • | Form Type             | ≜ ECOS Ref         | ≜ SCC Form Ref No.    | ≜   Form Status      | Monitor Name         | Pl/Site Pl Date S | ent to Action   | 2. | Select "Downloa<br>Original" as an |
| Compliance             | • | Study Closure Checkli | st 2024-3646       | 2024-3646-Tan Toc     | k Seng Draft         | A/Prof TTSH Monitor1 | A/Prof 11-No      | v-2024          |    | Excel file or <b>"Sa</b>           |
| ( Monitoring           | • |                       | 20210010           | Hospital-SCC          | Brait                |                      | TTSH_NewPI3       |                 |    | <b>Download</b> " as               |
| 💥 FCOI                 | • |                       |                    |                       | Developed Origin     | · · 2                |                   |                 |    | PDF file.                          |
| SDB                    | • |                       |                    |                       | Safe Download Origin | PDF)                 |                   |                 |    |                                    |
| Report                 | • |                       |                    |                       |                      | _                    |                   |                 |    |                                    |

| PI/Site PI                 |                        |                             |             |                      |                    |                 |           |
|----------------------------|------------------------|-----------------------------|-------------|----------------------|--------------------|-----------------|-----------|
| Downloaded By: A/Prof TTSI | H_NewPI3               |                             |             |                      |                    |                 |           |
| Downloaded Date and Time:  | : 11-Nov-2024 13:20:00 |                             |             |                      |                    |                 |           |
| Form Type                  | ECOS Ref               | SCC Form Ref No.            | Form Status | Monitor Name         | PI/Site PI         | Date Sent to PI | Task Stat |
| Study Closure Checklist    | 2024-3646              | 2024-3646-Tan Tock Seng Hos | Draft       | A/Prof TTSH_Monitor1 | A/Prof TTSH_NewPI3 | 11-Nov-2024     | Pending   |
|                            |                        |                             |             |                      |                    |                 |           |

### 1) Monitoring Module General Interface - Filter

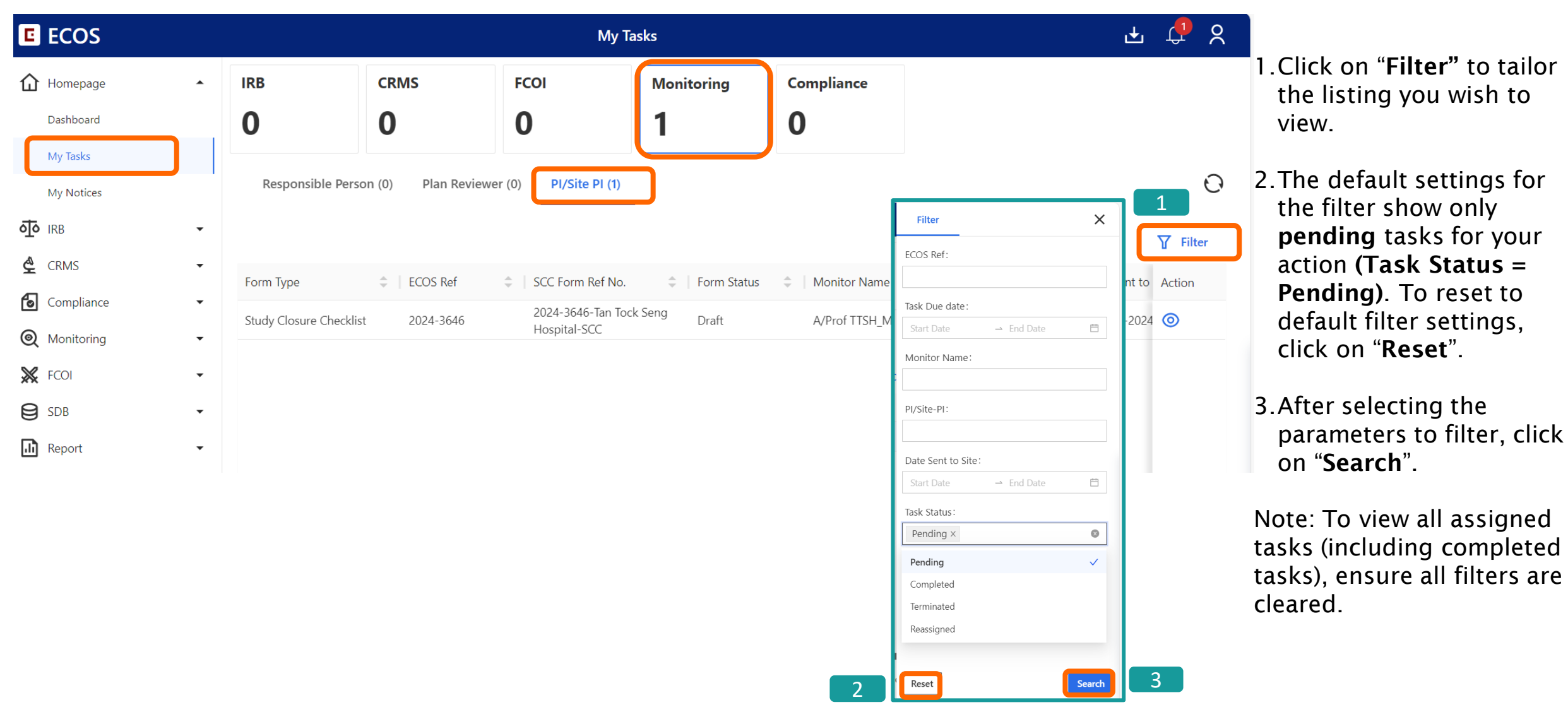

### 2) Locate your Monitoring task - via Homepage

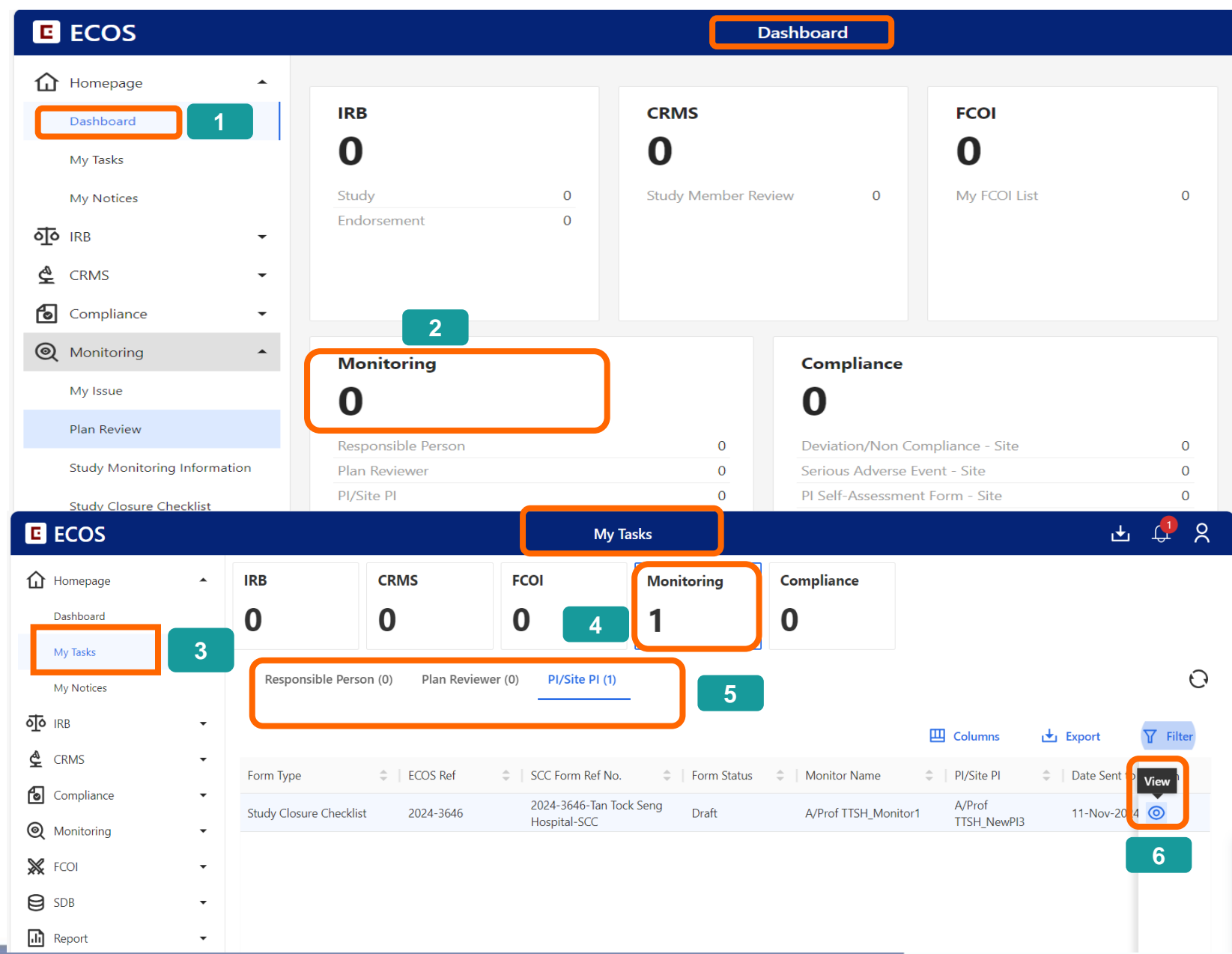

#### Via Homepage > Dashboard

- You can locate your outstanding monitoring task via "Homepage" > "Dashboard" on the left navigation panel.
- 2. Locate the "Monitoring" tile and click on "Monitoring". It will lead you to "My Tasks".
- 3. You can also access "Homepage"
   "My Task" via the left navigation panel.
- 4. Click on the "Monitoring" tile.
- 5. The type and number of outstanding tasks are listed under the different sub-headers based on the user's role. Click on the subheader to reveal the listing.
- 6. To view the monitoring task, click on (i) under the "Action" column.

### 2) Locate your monitoring task - via Monitoring Module

| E | ECOS                         |        |           |        |         |              | My Issue             |                                              |            |         |                | Ŧ | ф <sup>15</sup> Х |
|---|------------------------------|--------|-----------|--------|---------|--------------|----------------------|----------------------------------------------|------------|---------|----------------|---|-------------------|
| û | Homepage                     | •      |           |        |         |              |                      |                                              | E          | Columns | 🛃 Export       |   | Filter(1)         |
| ক | IRB                          | •      | ECOS Ref  |        | &<br>\$ | Issue Number | \$<br>Issue Category | \$<br>Issue Status                           | Issue Date | ÷       | Issue Due Date |   | Action            |
| ¢ | CRMS                         | •      |           |        |         |              |                      |                                              |            |         |                |   |                   |
| 6 | Compliance                   | •      | 2024-3650 | RMV002 |         | ISE-004      | IRB Records          | <ul> <li>Issue Pending Completion</li> </ul> | 11-Nov-202 | 24      | 12-Nov-2024    |   | 0                 |
| 0 | Monitoring 1                 |        |           |        |         |              |                      |                                              |            |         |                |   |                   |
|   | My Issue                     |        | 2024-3650 | RMV002 |         | ISE-003      | Study Team           | <ul> <li>Issue Pending Completion</li> </ul> | 11-Nov-202 | 24      | 12-Nov-2024    |   | 0                 |
|   | Plan Review                  |        |           |        |         |              |                      | ·····                                        |            |         |                |   | Ŭ                 |
|   | Study Monitoring Information | н. — — |           |        |         |              |                      |                                              |            |         |                |   |                   |
|   | Study Closure Checklist      | J      | 2024-3650 | SMV001 |         | ISE-002      | IRB Records          | Issue Pending Completion                     | 11-Nov-202 | 24      | 12-Nov-2024    |   | 0                 |

Note: The PI, Co-I and active Study Team Member (STM) listed in Clinical Research Management System User Authorization List (CRMS UAL) can view and edit the SCC.

By default, only the **PI** can submit the form.

#### <u>Via Monitoring ></u>

- 1.You can also locate **all assigned monitoring tasks** via "**Monitoring**" on the left navigation panel. Expand the menu to view the various task types.
- "My Issue" > As the assigned
   "Responsible Person", you will see all the site issues pending your response to the Monitor.
- "Plan Review" > The "Plan Reviewer" will see all Monitoring Plans (MP) pending endorsements. For NHG Monitoring Programme for HBR study, the PI is assigned as the Plan Reviewer.
- "Study Monitoring Information" > you will be able to access all monitoring information (e.g. view monitoring plan, monitoring reports, issues list, confirmation and follow-up letters).
- "Study Closure Checklist (SCC)" > you will be able to draft/ submit the SCC.

### 3) View and Access Your Study Monitoring Information

| E ECOS                           |           |                        |              | Study Monitoring Information |                 | ÷                                                                                                  | r 🖧             |
|----------------------------------|-----------|------------------------|--------------|------------------------------|-----------------|----------------------------------------------------------------------------------------------------|-----------------|
| Homepage                         | •         |                        |              |                              | Ш               | Columns 🛃 Export                                                                                   | <b>∏</b> Filter |
| irb ا                            | •         | Monitoring Category    | ≑   ECOS Ref | Study Site                   |                 | Current Study Site<br>Status                                                                       | Action          |
| CRMS                             | •         | NHG 3A                 | 2024-3649    | Khoo Teck Puat Hospital      | A/Prof KTPH_PI3 | <ul> <li>Ongoing (Last Particip<br/>Last Visit Completed, On<br/>Data Analysis Ongoing)</li> </ul> | ⊚ 🛱             |
| Q Monitoring                     | •         | NHG 3A                 | 2024-3645    | Khoo Teck Puat Hospital      | A/Prof KTPH_PI3 | <ul> <li>Ongoing with active<br/>enrolment</li> </ul>                                              | ⊚ ⊞             |
| My Issue                         |           | NHG 3A                 | 2024-3645    | Khoo Teck Puat Hospital      | A/Prof KTPH_PI3 | <ul> <li>Ongoing with active<br/>enrolment</li> </ul>                                              | ⊚ ⊞             |
| Plan Review Study Monitoring Inf | formation | <b>1</b> <sup>3A</sup> | 2024-3644    | Khoo Teck Puat Hospital      | A/Prof KTPH_PI3 | <ul> <li>Ongoing (Last Particip<br/>Last Visit Completed, On<br/>Data Analysis Ongoing)</li> </ul> | ⊚ ⊞             |
| Study Closure Check              | list      |                        |              |                              |                 |                                                                                                    | 2               |

#### <u>Via Monitoring > Study</u> <u>Monitoring Information</u>

- This page is accessible by Site Staff(with some pages restricted to specific site staff, e.g. Monitoring Plan (MP) review is only accessible by Pl.)
- Click on 
   "View Plan"
   to enter "View
   Monitoring Plan" page.

#### 3) View and Access Your Study Monitoring Information

|            | E K Back to Study Monitoring Information |                               | View Monitoring Plan                                             | 1                                                 |                      | 4 ¢                         |
|------------|------------------------------------------|-------------------------------|------------------------------------------------------------------|---------------------------------------------------|----------------------|-----------------------------|
| <b>2</b> ( | 024-3721   Tan Tock Seng Hospital        | aft                           |                                                                  |                                                   |                      |                             |
| N          | Ionitoring Plan                          |                               | ✓                                                                |                                                   | 2                    | 🛃 Export                    |
|            | SONLYOFFICE File View Plugins            | MOB00                         | 2-19Nov2024_NHG-Monitoring-Plan_19-Nov-2024                      | )9:42:43.docx                                     |                      | Q ()                        |
|            | Q                                        |                               |                                                                  |                                                   |                      |                             |
|            | 戸                                        |                               | MONITORING PLAN                                                  | OFFICIAL USE                                      | ONLY                 |                             |
|            |                                          |                               |                                                                  | Doc Name : NHG M<br>template<br>Doc Number : 307- | -013                 |                             |
|            | 3                                        |                               |                                                                  | Doc version . 2.0                                 | Date: 30 April 2020  |                             |
|            | 0                                        | Title of<br>Research<br>Study | Study 22                                                         |                                                   |                      |                             |
|            |                                          | Principal<br>Investigator     | A/Prof TTSH_PI4                                                  |                                                   |                      |                             |
|            |                                          | Department &<br>Institution   | General Medicine, Tan Tock Seng Hospit                           | al                                                |                      |                             |
|            |                                          | Target<br>Recruitment         | As per IRB Application Form                                      |                                                   | Download List (1)    | 3 Delete All X              |
|            |                                          | Applicable<br>Regulations     | The site will be conducting the study in regulations and SOP(s): | accordance to                                     | the fc               | 024_NHG-Monitoring-Plan_18- |
|            | Page 1 of 9                              |                               |                                                                  |                                                   | Nov-2024 10:51:43.pd | lf                          |
|            |                                          |                               |                                                                  |                                                   | 151.90 KB            | Delete Download To Local    |
|            |                                          |                               |                                                                  |                                                   |                      |                             |
|            |                                          |                               |                                                                  |                                                   |                      |                             |
|            |                                          |                               |                                                                  |                                                   |                      |                             |
|            |                                          |                               |                                                                  |                                                   |                      |                             |

- 1. PI/Site PI may view their respective site's Monitoring Plan.
- 2. To export a copy of the Monitoring Plan, click on "Export".
- 3. The "**Download List**" will appear at the bottom of the browser.
- When the export is complete, click "Download To Local". The PDF copy of the form will be saved to your computer local drive.

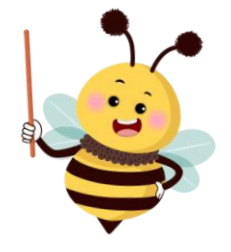

### 3) View and Access Your Study Monitoring Information

| C        | ECOS                                                                                                    |                                          |                                                       |                                              | Study Monitoring Information              |                        | Ŧ                                                                                                    | <mark>99</mark>  | 2                   |
|----------|----------------------------------------------------------------------------------------------------|------------------------------------------|-------------------------------------------------------|----------------------------------------------|-------------------------------------------|------------------------|----------------------------------------------------------------------------------------------------|------------------|---------------------|
| 仚        | Homepage                                                                                                    | •                                        |                                                       |                                              |                                           | Ш Ca                   | olumns 🛃 Export                                                                                       | Y                | Filter              |
| ক        | IRB                                                                                                    | •                                        | Monitoring Category                                   | ECOS Ref                                     | Study Site                                | 🜲   PI/Site-PI         | Current Study Site<br>Status                                                                          | Action           |                     |
| <u>م</u> | CRMS<br>Compliance                                                                                                    | •                                        | NHG 3A                                                | 2024-3649                                    | Khoo Teck Puat Hospital                   | A/Prof KTPH_PI3        | <ul> <li>Ongoing (Last Participa<br/>Last Visit Completed, Only<br/>Data Analysis Ongoing)</li> </ul> | <b>⊚</b> E       | ∄                   |
| 0        | Monitoring                                                                                                    | •                                        | NHG 3A                                                | 2024-3645                                    | Khoo Teck Puat Hospital                   | A/Prof KTPH_PI3        | Ongoing with active enrolment                                                                         | ⊚ E              | ∄                   |
|          | My Issue                                                                                                    |                                          | NHG 3A                                                | 2024-3645                                    | Khoo Teck Puat Hospital                   | A/Prof KTPH_PI3        | Ongoing with active enrolment                                                                         | ⊚ [              | ∄                   |
| C        | Plan Review<br>Study Monitoring Information                                                                                |                                          | NHG 3A                                                | 2024-3644                                    | Khoo Teck Puat Hospital                   | A/Prof KTPH_PI3        | <ul> <li>Ongoing (Last Participa<br/>Last Visit Completed, Only<br/>Data Analysis Ongoing)</li> </ul> | <b>⊚</b> [       | ±                   |
|          | Studv Closure Checklist                                                                                                    |                                          |                                                       |                                              |                                           |                        |                                                                                                    |                  |                     |
| Ĺ        | ) 🗄 く Back to Stud                                                                                                    | dy Mon                                   | itoring Information                                   |                                              | Monitoring Schedule Detail                |                        | ىك                                                                                                    | <mark>ר</mark> ר | <mark>ہ</mark><br>م |
|          | 2024-3720   Khoo<br>Study Site: Khoo Teck I<br>Current Study Site Statu<br>Study Title: Study 21<br>Quick Link: Study Summ | D Tecl<br>Puat Ho<br>us: Ong<br>mary, CR | k Puat Hospital<br>spital<br>going with active enrolm | PI/Site-Pi                                   | I: A/Prof KTPH_PI3                        | Monitor: A/Prof KTPH_N | Monitor1                                                                                              |                  |                     |
|          | SIV001                                                                                                    |                                          | Completed                                             | Plan Visit 🕞 Sav                             | ved at 19-Nov-2024 01:10                  |                        |                                                                                                    |                  |                     |
|          | Plan Visit<br>Confirmation Letter<br>Monitoring Report<br>Issue List                                                       |                                          | 6                                                     | * Planned Start Da<br>19-Nov-2024<br>Venue : | te ~ Planned End Date:<br>→ 19-Nov-2024 📋 |                        |                                                                                                    |                  |                     |
|          | Follow-up Letter                                                                                                    |                                          |                                                       | Please enter                                 |                                           |                        |                                                                                                    |                  |                     |
|          | RMV001                                                                                                    |                                          | Completed                                             | Visit Agonda                                 |                                           |                        |                                                                                                    |                  |                     |
|          | Plan Visit                                                                                                    |                                          |                                                       | Please enter                                 |                                           |                        |                                                                                                    |                  |                     |
|          | Confirmation Letter                                                                                                    |                                          |                                                       |                                              |                                           |                        |                                                                                                    |                  |                     |

#### <u>Via Monitoring > Study Monitoring</u> <u>Information</u>

- You can also click on <sup>1</sup> "View Schedule" to enter Monitoring Schedule Detail page to view the monitoring information of the study.
- 6. In the "Monitoring Schedule Detail" page under the left navigation panel, you can view the past monitoring reports, issue list, confirmation and follow-up letters according to the monitoring visits type (e.g. Site Monitoring Visit, Remote Monitoring Visit).

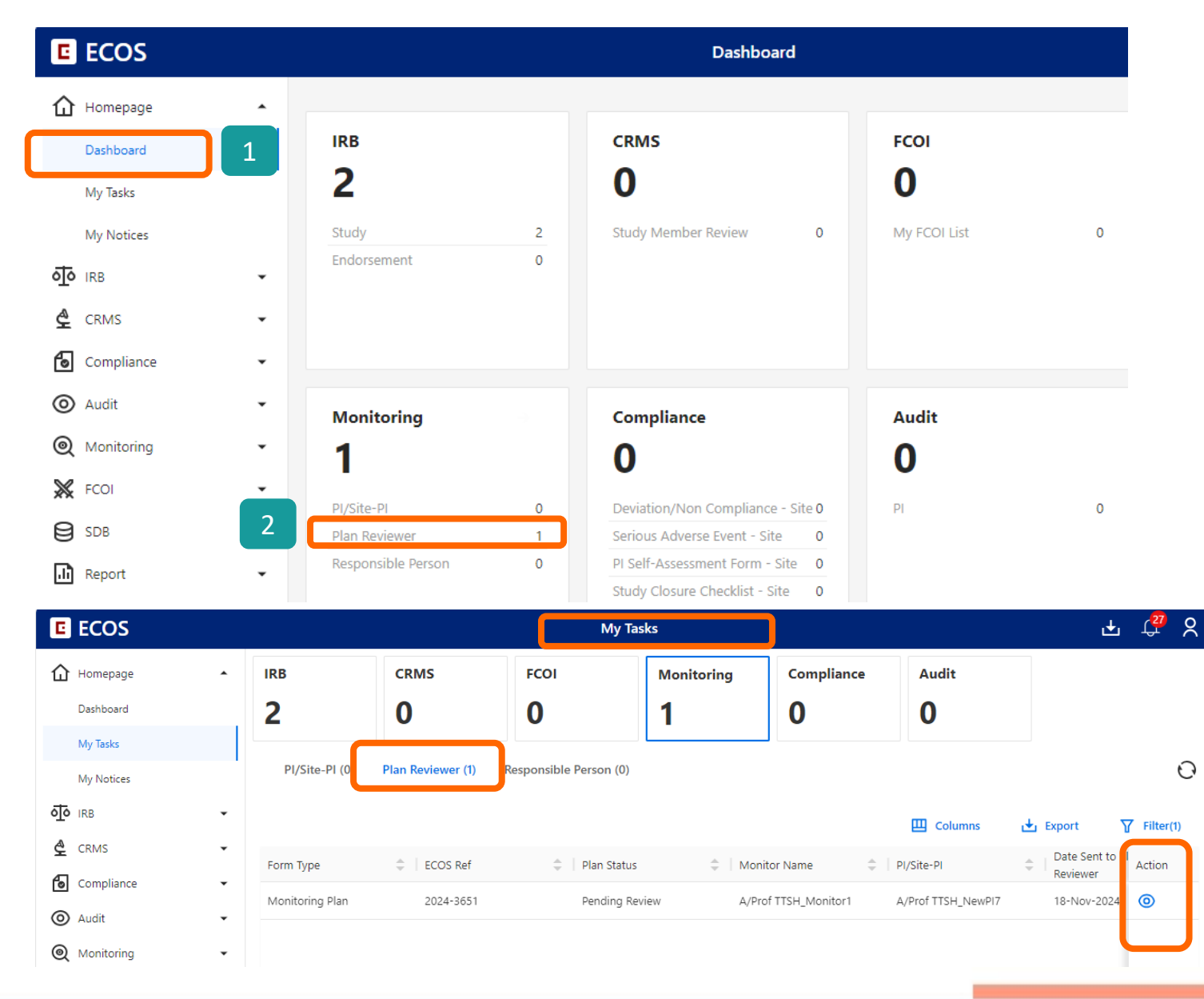

Only assigned "Plan Reviewer" will be able to access the task. For NHG Monitoring Programme for HBR study, the PI is assigned as the Plan Reviewer.

#### Via Dashboard > My Tasks

- The Plan Reviewer can locate all assigned MPs for review via "Dashboard"
- Locate the "Monitoring" tile, click on "Plan Reviewer" and you will enter "My Tasks" > "Plan Reviewer" page.
- Click on <sup>(O)</sup> "View" button under the "Action" column to view the Issue Details.

3

| E   | ECOS                      |     |                        |          |       |                        | Plan Review           |                              |                         |                       | 1                      | ±. | දු ද      |
|-----|---------------------------|-----|------------------------|----------|-------|------------------------|-----------------------|------------------------------|-------------------------|-----------------------|------------------------|----|-----------|
| 仚   | Homepage                  | •   |                        |          |       |                        |                       |                              |                         | 🛄 Colum               | ns 🛃 Export            | Y  | Filter(1) |
| ন্ত | IRB                       | •   | Monitoring<br>Category | ≑ ∣ ecos | Ref 🌲 | Study Site 🗘           | PI/Site-PI 🌲          | Study Site                   | Monitor 🌲               | Plan =                | Monitoring Plan Status |    | Action    |
| \$  | CRMS                      | -   | NHG 3A                 | 2024-    | 3651  | Tan Tock Seng Hospital | A/Prof<br>TTSH_NewPI7 | <ul> <li>Approved</li> </ul> | A/Prof<br>TTSH_Monitor1 | A/Prof<br>TTSH_NewPI7 | Pending Review         |    | 0         |
| 6   | Compliance                | •   |                        |          |       |                        |                       |                              |                         |                       |                        |    |           |
| 0   | Audit                     | •   |                        |          |       |                        |                       |                              |                         |                       | 2                      |    | 3         |
| ଭ   | Monitoring                | •   |                        |          |       |                        |                       |                              |                         |                       |                        |    |           |
|     | My Issue                  |     |                        |          |       |                        |                       |                              |                         |                       |                        |    |           |
|     | Plan Review               | 1   |                        |          |       |                        |                       |                              |                         |                       |                        |    |           |
|     | Study Monitoring Informat | ion |                        |          |       |                        |                       |                              |                         |                       |                        |    |           |
|     | Study Closure Checklist   |     |                        |          |       |                        |                       |                              |                         |                       |                        |    |           |

#### <u>Via Monitoring > Plan</u> <u>Review</u>

- 1.You can also locate the list of MPs for review via the Monitoring Module > "Plan Review" subheader.
- 2.By default, you will see tasks which are pending your action (Monitoring Plan Status = Pending Review/ Query Pending Reply).
- 3.Click on <a>(\*View")</a> button under the "Action" column to view the Monitoring Plan.

| 🛆 🗏 \Xi 🤇 Back to Plan Review                                            | View Mon                       | itoring Plan                                               |                                                 | 🕁 🗘 🎖                |
|--------------------------------------------------------------------------|--------------------------------|------------------------------------------------------------|-------------------------------------------------|----------------------|
| 2024-3651   Tan Tock Seng Hospital Pending Review ECOS Ref: 2024-3651    |                                |                                                            | 5 Query List Send                               | l Query 🗸 Endorse    |
| Monitor: A/Prof TTSH_Monitor1                                            | PI/Site-PI: A/Prof TTSH_NewPI7 |                                                            | Current Study Site Status: Approved             |                      |
| Plan Submission Date: 18-Nov-2024                                        | Plan Endorsement Date: -       |                                                            | Plan Reviewer: A/Prof TTSH_NewPI7               |                      |
| Attachment: <u>0 files</u>                                               |                                |                                                            |                                                 |                      |
| Study Title: Study 02                                                    |                                |                                                            |                                                 |                      |
| Quick Link: Study Summary, CRMS                                          | г                              |                                                            |                                                 |                      |
| Monitoring Plan                                                          |                                |                                                            | ي بھ                                            | Export [] Fullscreen |
| SONLYOFFICE File View Plugins                                            | MOB004-18Nov2024_NHG-Monitor   | ing-Plan_18-Nov-2024 09:55:36.docx                         |                                                 | Q (T)                |
|                                                                          | View Moni                      | Query List 🕞 Saved at 03-Dec-                              | 2024 16:40:58                                   | + General Query      |
| 2024-3651   Tan Tock Seng Hospital Pending Review<br>ECOS Ref: 2024-3651 | PI/Site-PI: A/Prof TTS 9       | Pending Query All Query O/1 Pending O Queries Selected Bat | tch Close                                       |                      |
| Plan Submission Date:18-Nov-2024<br>Attachment: <u>0 files</u>           | Plan Endorsement Da            | General                                                    | + Further Query                                 | X Close Query        |
| Study Title: Study 02<br>Quick Link: Study Summary, CRMS                 | p                              | QUERY1 Test document_for upload Query Round 1 A/Prof TTSH  | <b>ling.pdf</b><br>_NewPI7 18-Nov-2024 10:00:48 |                      |
| Monitoring Plan                                                          |                                | Reply to query<br>Query Round 1 A/Prof TTSH                | Monitor1 18-Nov-2024 10:05:01                   |                      |
| SONLYOFFICE File View Plugins                                            | MOB004-18Nov20 7 prito         | General                                                    |                                                 | <u>ů</u> ^           |
| Q                                                                        |                                | * Query Description                                        |                                                 |                      |
|                                                                          | MONITO                         | Please update Training inform                              | nation                                          | 0                    |
|                                                                          |                                |                                                            |                                                 |                      |
|                                                                          |                                | Attachment                                                 |                                                 |                      |
| (i) Title of Boroad                                                      | f Study 02                     | لت Upload                                                  |                                                 |                      |

- 4. Click on **"Fullscreen"** to expand the Monitoring Plan for easy viewing.
- 5. After reviewing the MP, the Plan Reviewer may **query** the Monitor. To query, click on the **"Query List".** A **red dot** indicates that there is an action pending (i.e. to send the query).
- A sliding window will appear, where you can add/ close the query(ies). Click on "+ General Query" to add a query.
- Enter query description. You can upload an attachment if needed. Query description will be auto-saved.
- 8. To close a query, click on "X Close Query" or to re-query on a previous query, click on "+ Further Query".
- 9. To close query in batches, check the query box and click on "**Batch Close**".

Click on the background page to close the query sliding window.

|                                                                       | View Monitoring Plan           | 10 🕁 🖓 🎗                            |
|-----------------------------------------------------------------------|--------------------------------|-------------------------------------|
| 2024-3651   Tan Tock Seng Hospital Pending Review ECOS Ref: 2024-3651 | ]                              | E, Query List Send Query            |
| Monitor: A/Prof TTSH_Monitor1                                         | PI/Site-PI: A/Prof TTSH_NewPI7 | Current Study Site Status: Approved |
| Plan Submission Date: 18-Nov-2024                                     | Plan Endorsement Date: -       | Plan Reviewer: A/Prof TTSH_NewPl7   |
| Attachment: <u>0 files</u>                                            |                                |                                     |
| Study Title: Study 02                                                 |                                |                                     |
| Quick Link: Study Summary, CRMS                                       |                                |                                     |
|                                                                       |                                |                                     |

| ightarrow $ ightarrow$ Back to My Tasks                        | View Monitoring Plan           | 🛨 🛱 🎗                                 |
|----------------------------------------------------------------|--------------------------------|---------------------------------------|
| 2024-3651   Tan Tock Seng Hospital                             | Pending Review                 | Query List     Send Query     Endorse |
| Monitor: A/Prof TTSH_Monitor1                                  | PI/Site-PI: A/Prof TTSH_NewPI7 | Current Study Site Status: Approved   |
| Plan Submission Date:18-Nov-2024<br>Attachment: <u>0 files</u> | Send Query                     | er: A/Prof TTSH_NewPI7                |
| Study Title:Study 02<br>Quick Link:Study Summary, CRMS         | Do you want to proceed?        |                                       |
| Monitoring Plan                                                | Query Item: General            | A Export [] Fullscreen                |
| S ONLYOFFICE File View Plugins                                 | Query Description: To retest   | Cancel Confirm                        |
|                                                                | MONITORING PLA                 |                                       |

10. If there are outstanding query(ies) to the Monitor, the **"Send Query"** button will be activated. Click on "Send Query".

11. A pop-up window with a list of query(ies) to be sent will be shown. Click
"Confirm" to send the query or "Cancel" to return to the previous page.

| ] Fullscreen |
|--------------|
| Q 🗊          |
|              |
|              |
|              |

![](_page_15_Picture_2.jpeg)

- 12. The MP can only be endorsed if there is **no** outstanding query. After all query has been closed, a pop-up window to confirm the action will be shown. Click on "**Confirm**" to proceed or "**Cancel**" to return to the previous page.
- 13. To proceed to endorse the MP, click on the "Endorse" button.
- 14. The MP status will be changed to "Endorsed".

An email notification will be triggered to notify the Monitor of the endorsement.

#### 5) How to Respond to Issue

| E ECOS       |                                                     |           | Dashboa            | rd                          |   |
|--------------|-----------------------------------------------------|-----------|--------------------|-----------------------------|---|
| Homepage     | •                                                   |           |                    |                             |   |
| Dashboard    | 1 IRB                                               | CRMS      | 5                  | FCOI                        |   |
| My Tasks     | 0                                                   | 0         |                    | 0                           |   |
| My Notices   | Study                                               | 0 Study M | Member Review      | 0 My FCOI List              | 0 |
| oto IRB      | Endorsement<br>▼                                    | 0         |                    |                             |   |
| 🔮 CRMS       | -                                                   |           |                    |                             |   |
| Compliance   | -                                                   |           |                    |                             |   |
| Q Monitoring | Monitoring                                          | า         | → Cor              | npliance                    |   |
| K FCOI       | · 2                                                 |           | 0                  |                             |   |
| _            | · <b></b>                                           |           | v                  |                             |   |
| SDB SDB      |                                                     |           | 0 Dovi             | ation/Non Compliance - Site | 0 |
| SDB          | PI/Site-PI                                          |           | 0 Devi             | adony non compliance bite   | 0 |
| SDB Report   | PI/Site-PI                                          |           | 0 Serie            | ous Adverse Event - Site    | 0 |
| SDB Report   | ▼ Pl/Site-Pl<br>Plas Perjewer<br>Responsible Person | 2         | 0 Serie<br>2 PI Se | bus Adverse Event - Site    | 0 |

| E ECOS        |   |                |                   | Му                     | Tasks      |                  |                                       |                   | 🕂 🔂 X     |
|---------------|---|----------------|-------------------|------------------------|------------|------------------|---------------------------------------|-------------------|-----------|
| Homepage      | • | IRB            | CRMS              | FCOI                   | Monitoring | Compliance       |                                       |                   |           |
| Dashboard     |   | 0              | 0                 | 0                      | 2          | 0                |                                       |                   |           |
| My Tasks      |   |                |                   |                        |            |                  |                                       |                   | -         |
| My Notices    |   | PI/Site-PI (0) | Plan Reviewer (0) | Responsible Person (2) | J          |                  |                                       |                   | 9         |
| <b>آم</b> IRB | • |                |                   |                        |            |                  | 🛄 Colu                                | mns 🛃 Export      | Filter(1) |
| 🔮 CRMS        | • | Form Type      |                   | 🗘 🛛 Task Due dat       | e 🌲 Moni   | tor Name 🗘       | PI/Site-PI                            | Date Sent to Site | Action    |
| Compliance    | - | Issue List     | 2024-3637         | 13-Dec-2024            | A/Pro      | of KTPH Monitor1 | A/Prof KTPH PI3                       | 11-Nov-2024       | 0         |
| Monitoring    | • | lssue List     | 2024-3704         | 18-Dec-2024            | L A/Pro    | -                | A/Prof KTPH PI3                       | 18-Nov-2024       | 6         |
| FCOI          | • | ISSUE LISE     | LOLH STOP         | 10 Dec 2024            | 7,110      |                  | A A A A A A A A A A A A A A A A A A A |                   |           |
| SDB           | • |                |                   |                        |            |                  |                                       |                   |           |
| Report        | • |                |                   |                        |            |                  |                                       |                   | 3         |

Note: **Site issues** noted during the Monitoring visit that require resolution will be assigned to the "**Responsible Person**" by the Monitor.

#### Via Dashboard > My Tasks

- 1.The Responsible Person can locate all assigned Issues **via "Dashboard"**
- 2. Locate the "Monitoring" tile, click on "Responsible Person" and you will enter "My Tasks" > "Responsible Person" page.
- 3. Click on (a) "View" button under the "Action" column to view the Issue Details.

#### 5) How to Respond to Issue

A/Prof TTSH PI4, Dr TTSH C1

Monitor Comment

| E ECOS                       |           |                                              |                  | My Issue                               |                                              |                     |                  | 🛨 🕂           | 2  |
|------------------------------|-----------|----------------------------------------------|------------------|----------------------------------------|----------------------------------------------|---------------------|------------------|---------------|----|
| 🔂 Homepage 🗸 🗸               |           |                                              |                  |                                        | 2                                            | 🛄 Column            | s 🛃 Export       | ₽ Filter(1    | I) |
|                              | ECOS Ref  |                                              | ≑   Issue Number | Issue Category                         | Issue Status 🗢                               | Issue Date 3        | Issue Due Date   | 4 Action      |    |
| 🔮 CRMS 🗸                     |           |                                              |                  |                                        |                                              |                     |                  |               | ١  |
| Compliance -                 | 2024-3650 | RMV002                                       | ISE-004          | IRB Records                            | Issue Pending Completion                     | 11-Nov-2024         | 12-Nov-2024      | Ø             | I  |
| Monitoring                   |           |                                              |                  |                                        |                                              |                     |                  | 11            | ŀ  |
| My Issue                     | 1         | PM//002                                      | ISE 002          | Study Toom                             | Icsus Danding Completion                     | 11 Nov 2024         | 12 Nov 2024      |               | I  |
| Plan Review                  | 2024-3030 | NWI V UUZ                                    | 13E-003          | Study learn                            | <ul> <li>Issue renaing completion</li> </ul> | 11-1100-2024        | 12-1100-2024     | <b>S</b>      | l  |
| Study Monitoring Information |           |                                              |                  |                                        |                                              |                     | _                |               | ŀ  |
| Study Closure Checklist      | 2024-3650 | SMV001                                       | ISE-002          | IRB Records                            | <ul> <li>Issue Pending Completion</li> </ul> | 11-Nov-2024         | 12-Nov-2024      | o             | I  |
|                              |           |                                              |                  |                                        |                                              |                     |                  | <b>ا</b>      | /  |
|                              |           |                                              |                  |                                        |                                              |                     |                  |               |    |
|                              |           |                                              | / Issue          | 5                                      | Issue Detail                                 |                     |                  | ± 🗘 🎗         |    |
|                              |           | ISE-002 Issue Pendin                         | ng Completion    |                                        |                                              |                     |                  | V Submit      | ł  |
|                              |           | Monitoring Informa                           | ntion            |                                        |                                              |                     |                  |               |    |
|                              |           | Study Title: Study 18<br>ECOS Ref: 2024-3705 |                  | PI/Site-PI: A/I                        | Prof TTSH_PI4                                | Study Site: Tan To- | ck Seng Hospital |               |    |
|                              |           | Visit Type & No.: Ad-H                       | Hoc RMV001       | Monitoring Ca                          | tegory: NHG 3A                               | Monitor: A/Prof T   | TSH_Monitor1     |               |    |
|                              |           | Issue Information                            |                  |                                        |                                              |                     |                  | Track Changes |    |
|                              |           | Issue Item                                   |                  | <b>Issue Categor</b><br>Other Study Su | /<br>polies                                  | Issue Description   | not available    |               |    |
|                              |           | Issue Date                                   |                  | Issue Due Date                         |                                              | Issue Closure Dat   | e                |               |    |
|                              |           | 17-Nov-2024                                  |                  | 24-Nov-2024                            |                                              |                     |                  |               |    |

Yes

TTSH C1 to ensure that device protoype is available

#### Via Monitoring > My Issue

- You can also locate the issue listings via the Monitoring Module > "My Issue" subheader.
- 2.By default, you will see tasks which are pending your action (Issue Status =Issue Pending Completion/ Query Pending Reply).
- 3.The list is sorted by **Issue Due Date** (newest to oldest).
- 4.Click on (o) "View" button under the "Action" column to view the Issue Details.
- 5. In the "Issue Detail" page, you can see the details of the monitoring observations which require a Corrective Action and Preventive Action (CAPA) plan from the PI/study team.

#### 5) How to Respond to Issue

| E K Back to My Issue                                                                                                    | Issue Detail                |                                     | T t X                                                      |
|----------------------------------------------------------------------------------------------------|-----------------------------|-------------------------------------|------------------------------------------------------------|
| -010 Issue Pending Completion                                                                                                    |                             | 4                                   | ✓ Submit                                                   |
| nitoring Information                                                                                                    |                             |                                     |                                                            |
| udy Title: Study 04                                                                                                    |                             |                                     |                                                            |
| OS Ref: 2024-3637                                                                                                    | PI/Site-PI: A/Prof KTPH_PI3 | Study Site: Khoo Teck Puat Hospital |                                                            |
| it Type & No.: SMV001                                                                                                    | Monitoring Category: NHG 3A | Monitor: A/Prof KTPH_Monitor1       |                                                            |
| e Information                                                                                                    |                             |                                     | Track Changes                                              |
| ie Item                                                                                                    | Issue Category              | Issue Description                   |                                                            |
| I Had there been any Unanticipated Problems Involving Risks To Subjects or Others<br>IRTSO) or Serious Adverse Events (SAE) that had occurred since the last onsite/ remote<br>ittoring? | Safety Reporting            | Please confirm                      |                                                            |
| e Date                                                                                                    | Issue Due Date              | Issue Closure Date                  |                                                            |
| √ov-2024                                                                                                    | 13-Dec-2024                 |                                     |                                                            |
| ponsible Person                                                                                                    | CAPA Needed                 | Recommendation                      |                                                            |
|                                                                                                    | Yes                         |                                     |                                                            |
|                                                                                                    |                             |                                     |                                                            |
| ective Action Preventive Action                                                                                                    |                             |                                     | 1 🖉 Edit                                                   |
| t Cause ⑦                                                                                                    |                             |                                     |                                                            |
|                                                                                                    |                             |                                     |                                                            |
|                                                                                                    |                             |                                     |                                                            |
|                                                                                                    |                             |                                     |                                                            |
|                                                                                                    |                             |                                     |                                                            |
|                                                                                                    |                             |                                     |                                                            |
|                                                                                                    |                             |                                     |                                                            |
| arrective Action Preventive Action                                                                                                    |                             | 3                                   | X cancel D Save State                                      |
| orrective Action Preventive Action                                                                                                    |                             | 3                                   | X Cancel 🕞 Save Save a                                     |
| prrective Action Preventive Action                                                                                                    |                             | 3                                   | X Cancel 🕞 Save a                                          |
| orrective Action Preventive Action                                                                                                    |                             | 3                                   | X Cancel 🕞 Save a                                          |
| orrective Action Preventive Action                                                                                                    |                             | 3                                   | Cancel Save Save and                                       |
| Corrective Action Preventive Action                                                                                                    |                             | 3                                   | Cancel Save Save an<br>O character                         |
| Corrective Action Preventive Action                                                                                                    |                             | 3                                   | Cancel Save a                                              |
| Corrective Action Preventive Action                                                                                                    |                             | 3                                   | Cancel Save Save at<br>0 character                         |
| corrective Action Preventive Action                                                                                                    |                             | 3                                   | Cancel Save and<br>O character                             |
| Corrective Action Preventive Action                                                                                                    |                             | 3                                   | Cancel Save Save and Cancel                                |
| corrective Action Preventive Action                                                                                                    |                             | 3                                   | Cancel Save and Character                                  |
| Corrective Action Preventive Action                                                                                                    | Attachment                  | 3                                   | Cancel Save a<br>O character<br>O character<br>O character |
| Forrective Action Preventive Action                                                                                                    | Attachment                  | 3                                   | Cancel Save Save an<br>O character<br>O character          |

Only assigned Responsible Person can edit the "Issue Detail" page. The PI, Co-I and active Study Team Member (STM) listed in Clinical Research Management System User Authorization List (CRMS UAL) can be assigned as the "Responsible person" to respond to the Issue.

- 1. Click "Edit" to complete the CAPA.
- 2. Fields marked with \* are **mandatory** for completion.
- 3.Click on **"Save"** to ensure the edits have been saved successfully. After the form has been saved, click on **"Save and Exit"** to exit editing mode.
- **4.** The **"Submit"** button will be enabled. Click on the "Submit" button to proceed.

## 5.A **confirmation pop-up window** will appear. Click **"confirm"** to proceed.

| 5 | ecos X                  |
|---|-------------------------|
|   | Do you want to proceed? |
|   | Cancel Confirm          |

Note: To respond to query on Issue, refer to Section 6.

#### 6) How to View/ Reply to CAPA Query

| û ⊨ 🗄 < Back               | to My Issue                                                           |                                                                                 | Issue Detail               |                                                              |                                               | . ك                                           | ල ආ      |
|----------------------------|-----------------------------------------------------------------------|---------------------------------------------------------------------------------|----------------------------|--------------------------------------------------------------|-----------------------------------------------|-----------------------------------------------|----------|
| ISE-006 Quer               | ry Pending Reply                                                      | 2                                                                               |                            |                                                              |                                               | 🗐 Query List 🗊 Rep                            | ly Query |
| Monitoring Inf             | formation                                                             |                                                                                 |                            |                                                              |                                               |                                               | 5        |
| Study Title: Stud          | dy 41                                                                 |                                                                                 |                            |                                                              |                                               |                                               |          |
| ECOS Ref: 2024             | -3815<br>Back to My Issue                                             | PI/Site-PI: A/Prof TTSH_                                                        | Pl4<br>Issue Detail        |                                                              | Study Site: Tan Tock Seng Hospita             | , <b>↓</b> , ( <sup></sup> <sup>®</sup> , Q ) |          |
| I: Que                     | ry List<br>Saved at 0<br>ading Query All Qu<br>3 (1 Pending<br>eneral | 5-Dec-2024 11:13:43<br>Jery                                                     |                            | ^                                                            | Tan Tock Seng Hospital<br>/Prof TTSH_Monitor1 | →<br>Query List                               |          |
| ls 📮                       | Query 1 (Monitor do r                                                 | not close)                                                                      |                            | Reply Query                                                  |                                               |                                               | ×        |
| Is<br>G<br>Is<br>0         | Reply Query<br>Changes have been m                                    | ade                                                                             |                            | <ul> <li>Do you want to proc</li> <li>Tan Tock So</li> </ul> | eng Hospital                                  | 1 Que                                         | ery 🔨    |
|                            | mont                                                                  |                                                                                 |                            | Query Item: Gene                                             | eral                                          |                                               | ^        |
| < ISE-015                  | ssue Pending Completion                                               |                                                                                 |                            | Query 1 (Mo     Changes hav                                  | enitor do not close)<br>ve been made          |                                               |          |
| Note: The PI,<br>Managemer | Co-I and active Stud                                                  | dy Team Member (STM) listed in Clinic<br>orization List (CRMS UAL) can reply to | cal Research<br>the query. |                                                              |                                               | Cancel                                        | onfirm   |

- To view query(ies), click on the "Query List" button. A sliding window will appear, where you can view and respond to the query(ies). A red dot indicates that there is an action pending (i.e. to address the query).
- To address each CAPA query that is currently pending response, enter your reply under "Pending Query" tab > "Reply Query"
- You can view all queries throughout the review under "All Query" tab. Query response will be auto-saved. Click on the background page to close the sliding window.
- 4. A **pop-up window** will appear for the user's confirmation to proceed with the task. Click on **"Confirm"** to proceed or **"Cancel"** to return to the issue detail page.
- 5. When all the query(ies) have been **answered**, the red dot indicator will disappear.

### 6) How to View/ Reply to CAPA Query

|                                                              | Issue Detail                                               |                                                                     | ት 🚡 ୪               |
|--------------------------------------------------------------|------------------------------------------------------------|---------------------------------------------------------------------|---------------------|
| ISE-006 Issue Pending Review 7<br>Monitoring Information     | Dear A/Prof KTPH_PI3 a                                     | ramme for HBR studies (Category 3A)<br>and A/Prof KTPH_Monitor1     | 🗐 Query List        |
| Study Title: Study 41                                        |                                                            | 6                                                                   |                     |
| ECOS Ref: 2024-3815<br>Visit Type & No.: RMV001              | PI/Site-PI: A/Prof TTSH_PI4<br>Monitoring Category: NHG 3A | Study Site: Tan Tock Seng Hospital<br>Monitor: A/Prof TTSH_Monitor1 |                     |
| ightarrow $ ightarrow$ $ ightarrow$ Back to Monitoring Issue | Issue Detail                                               |                                                                     | 🛨 🤹 S               |
| ISE-006 Issue Pending Review                                 |                                                            | 🔋 Query List 🛛 💿 Send Quer                                          | y Close Issue       |
| Issue Information Track Changes                              |                                                            | Close Export                                                        | Track Changes       |
| Current Version 05-Dec-2024 14:20:0                          | 1 ISE-006 V Previous Vers                                  | sion 02-Dec-2024 11:24:39 ISE-006                                   | Track Changes       |
| Root Cause @ ab                                              | 8                                                          |                                                                     | Query 🗸             |
| b   Corrective Actions                                       |                                                            |                                                                     |                     |
| *Corrective Actions<br>b<br>b<br>ab                          |                                                            |                                                                     | Query V             |
| *Preventive Actions                                          |                                                            |                                                                     | Query 🗸             |
| b<br>*CAPA Completion Date: @                                | Query ∨ Attachment                                         | Query V                                                             |                     |
| K ISE-013 Issue Pending Completion                           |                                                            | ISE-005                                                             | Query Pending Reply |

- 6. An email notification will be triggered after the form has been submitted. The task is now with the monitor to review the query response.
- 7. The label will be changed from "Query Pending Reply" to "Issue Pending Review". The form cannot be edited further.
- 8. If changes were made to the CAPA, you can see the **prior changes** when you click on the **"Track Changes"** function.

![](_page_21_Figure_1.jpeg)

#### Via Dashboard > My Tasks

0

3

Action

0

0

- 1. The PI/ Site-PI/ Co-I/ Study Team Members can view all SCC tasks via "Dashboard".
- 2. Locate the **"Monitoring"** tile, click on "PI/Site PI" and you will enter "My Tasks" > "PI/Site-PI" page.
- Click on 🧿 "**View**" button under the "Action" column to view the "Study **Closure Checklist Detail**" page.

Note: The PI, Co-I and active Study Team Member (STM) listed in Clinical **Research Management System User** Authorization List (CRMS UAL) can view and edit the study closure checklist.

By default, only the **PI /Site PI** can submit the SCC form.

| E ECOS                  |        |                                    | Study Closure Checklist                |                | 🛃 🕂 🕹                               |
|-------------------------|--------|------------------------------------|----------------------------------------|----------------|-------------------------------------|
| Homepage                | •      |                                    |                                        | 🛄 Columns      | Let Let Let Let Let Let Let Let Let |
| OO IRB                  | •      | Monitoring Category 🛛 🌲 🕴 ECOS Ref | Study Site                             | SCC Status     | Date Sent to PI Action              |
| 🔮 CRMS                  | •      | NHG 3A 2024-3815                   | Tan Tock Seng Hospital A/Prof TTSH_PI4 | Draft          | 18-Nov-2024 🔘                       |
| Compliance              | •      | NHG 3A 2024-3721                   | Tan Tock Seng Hospital A/Prof TTSH_PI4 | Draft          | 21-Nov-2024 🧿                       |
| O Audit                 | •      | NHG 3A 2024-3760                   | Tan Tock Seng Hospital A/Prof TTSH_PI4 | Draft          | 25-Nov-2024 🔘                       |
| Q Monitoring            | •      |                                    |                                        |                |                                     |
| My Issue                |        |                                    |                                        | 2              | 3                                   |
| Plan Review             |        |                                    |                                        |                |                                     |
| Study Monitoring Infor  | mation |                                    |                                        |                |                                     |
| Study Closure Checklist |        | 1                                  |                                        |                |                                     |
| K FCOI                  | •      |                                    |                                        |                |                                     |
| SDB                     | •      |                                    |                                        |                |                                     |
| Report                  | •      |                                    |                                        |                |                                     |
|                         |        |                                    |                                        |                |                                     |
|                         |        |                                    |                                        | Rows per page: | 100 ▼ 1–3 of 3 < >                  |

#### <u>Via Monitoring > Study Closure</u> <u>Checklist</u>

- 1.You can also locate the SCC task via the Monitoring Module > "Study Closure Checklist" subheader.
- 2.By default, you will see tasks which are pending your action (SCC Status =Draft/ Queried by Monitor).

3.Click on ③ "View" button under the "Action" column to view the "Study Closure Checklist Detail" page.

| C := < Back to My Tasks                                | Study Closure Checklist Detail                      |                              | 🛨 🛟 X            |                               |
|--------------------------------------------------------|-----------------------------------------------------|------------------------------|------------------|-------------------------------|
| 2024-3646-Tan Tock Seng Hospital-                      | SCC   Tan Tock Seng Hospita                         |                              | <u></u> → Submit | Form reference no.            |
| ECOS Ret: 2024-3646                                    |                                                     |                              |                  |                               |
| PI/Site PI: A/Prof TTSH_NewPI3                         | Monitor: A/Prof TTSH_Monitor1                       | Date Sent to PI: 11-Nov-2024 |                  | 2 The label indicator         |
| Last Updated By: -                                     | Initial Submission Date: -                          |                              |                  |                               |
| Current Editor: -                                      |                                                     |                              |                  | the task status of            |
| Study Title: Study 13                                  |                                                     |                              | Δ                | the SCC.                      |
| Quick Link: Study Summary, CRMS                        |                                                     |                              |                  |                               |
| Study Closure Checklist (SCC)                          |                                                     |                              | 🛃 Export 🖉 Edit  | 3. These quick links          |
|                                                        |                                                     |                              |                  | will bring you to IRB         |
| 4 5474                                                 |                                                     |                              | I                | Module - Study                |
| 1. DATA                                                |                                                     |                              |                  | Summary and                   |
| *1.1 I have ensured that all case report forms/ data   | collection forms/ research database are up to date. |                              |                  | Summary and                   |
| Ves                                                    |                                                     |                              |                  | Clinical Research             |
| ⊖ NA                                                   |                                                     |                              |                  | Management                    |
| 1.1 Comments:                                          |                                                     |                              |                  | System (CRMS)                 |
|                                                        |                                                     |                              |                  | information.                  |
|                                                        |                                                     |                              |                  |                               |
| *1.2 I have resolved all data queries to the extent po | ossible.                                            |                              |                  | 4 Click on " <b>Edit</b> " to |
| Ves                                                    |                                                     |                              |                  | start completing the          |
| NA                                                     |                                                     |                              |                  | Start completing the          |
|                                                        |                                                     |                              |                  | torm.                         |

|                                     | Study Closure Checklist Detail              |                              | ት 🔓 🎖                 |
|-------------------------------------|---------------------------------------------|------------------------------|-----------------------|
| 2024-3646-Tan Tock Seng Hospital-So | CC   Tan Tock Seng Hospital Draft           |                              | ⇒ Submit              |
| PI/Site PI: A/Prof TTSH_NewPI3      | Monitor: A/Prof TTSH_Monitor1               | Date Sent to PI: 11-Nov-2024 |                       |
| Last Updated By: -                  | Initial Submission Date: -                  |                              |                       |
| Current Editor: A/Prof TTSH_NewPI3  |                                             |                              |                       |
| Study Title: Study 13               |                                             |                              | 2 3                   |
| Study Closure Checklist (SCC)       |                                             | × Cancel                     | Save Save and Exit    |
| 9. OTHERS                           | ue bank to relevant parties, if applicable. |                              |                       |
| • Yes                               |                                             |                              |                       |
| ○ NA                                |                                             |                              |                       |
| 9.1 Comments:                       |                                             |                              |                       |
|                                     |                                             |                              |                       |
|                                     |                                             |                              | 0 characters entered  |
| Attachment(s)                       |                                             |                              | o characters entitled |
|                                     |                                             |                              |                       |

1.Scroll down to complete the rest of the SCC form. Fields marked with \* are **mandator**y for completion.

2.Click on **"Save"** to ensure the edits have been saved successfully.

3.Click on **"Save and Exit"** to exit editing mode.

|                                                                          | Study Closure Checklist Detail          |                              | 🕂 🛟 X              |          | ±                    |
|--------------------------------------------------------------------------|-----------------------------------------|------------------------------|--------------------|----------|----------------------|
| 2024-3646-Tan Tock Seng Hospital-SCC  <br>ECOS Ref: 2024-3646            | Saved successfully!                     |                              | <b>1</b> ⊇ Submit  | ite: -   | 2 🖄 Submit           |
| PI/Site PI: A/Prof TTSH_NewPI3                                           | Monitor: A/Prof TTSH_Monitor1           | Date Sent to PI: 11-Nov-2024 |                    |          |                      |
| Last Updated By: A/Prof TTSH_NewPI3                                      | Initial Submission Date: -              |                              |                    |          |                      |
| Current Editor: A/Prof TTSH_NewPI3                                       |                                         |                              |                    |          |                      |
| Study Title: Study 13                                                    |                                         |                              |                    | 📩 Export | Z Edit Track Changes |
|                                                                          |                                         |                              |                    |          |                      |
| Study Closure Checklist (SCC)                                            |                                         | X Cancel                     | Save Save and Exit |          |                      |
| 9. OTHERS<br>*9.1 I have registered a standing database and/or tissue ba | ank to relevant parties, if applicable. |                              |                    |          |                      |
| • Yes                                                                    |                                         |                              |                    |          |                      |
| ○ NA                                                                     |                                         |                              |                    |          |                      |

- 1. After the form has been saved, the **"Submit"** button will be enabled (colour change from **grey to blue**).
- 2. By default, only the PI/Site PI is able to see and click on the "Submit" button. Co-I and active STM listed in CRMS UAL can only view and edit the Study Closure Checklist (SCC).

|                                                             | Study Closure Checklist Det            | ail                          | Ŧ 🔓 X           |
|-------------------------------------------------------------|----------------------------------------|------------------------------|-----------------|
| 2024-3646-Tan Tock Seng Hospital-SCC<br>ECOS Ref: 2024-3646 | :   Tan Tock Seng Hospital Draft       |                              | 之 Submit        |
| PI/Site PI: A/Prof TTSH_NewPI3                              | Monitor: A/Prof TTSH_Monitor1          | Date Sent to PI: 11-Nov-2024 |                 |
| Last Updated By: A/Prof TTSH_NewPI3                         | Initial Submission Date: -             |                              |                 |
| Current Editor: -                                           |                                        |                              |                 |
| Study Title: Study 13                                       | 1                                      |                              |                 |
| Study Closure Checklist (SCC)                               | ECOS                                   | ×                            | 🛃 Export 🖉 Edit |
|                                                             | Do you want to proceed?                | 2                            |                 |
|                                                             |                                        | Cancel Confirm               |                 |
| 9. OTHERS                                                   |                                        |                              |                 |
| •0.1 I have registered a standing database and/or tissue    | hank to relevant parties if applicable |                              |                 |

|                                      | Study Closure Checklist Detail         |                              | 🕁 🧔 🗙        |
|--------------------------------------|----------------------------------------|------------------------------|--------------|
| 2024-3646-Tan Tock Seng Hospital-SCC | Tan Tock Seng Hospital Submitted By Pl |                              | 🗐 Query List |
| PI/Site PI: A/Prof TTSH_NewPI3       | Monitor: A/Prof TTSH_Monitor1          | Date Sent to PI: 11-Nov-2024 |              |
| Last Updated By: -                   | Initial Submission Date: -             |                              |              |
| Current Editor: A/Prof TTSH_NewPI3   |                                        |                              |              |
| Study Title: Study 13                | _                                      |                              |              |
|                                      | <b>^</b>                               |                              |              |

- 1. After the PI clicks on the **"Submit"** button, a **pop-up window** will appear for the user's confirmation to proceed with the task. Click on **"Confirm"** to proceed or **"Cancel"** to return to the Study Closure Checklist Detail page.
- Click "Confirm" to proceed with the submission. The label will be changed from "Draft" to "Submitted By PI". The form cannot be edited further.

An email notification will be triggered after the SCC has been submitted. The task is now with the Monitor to complete the review.

The SCC will be further reviewed by the Monitoring Report Reviewer. If there is no further query from **both** Monitor and Monitoring Report Reviewer, the SCC will be **approved.** 

The monitoring of the study is now **complete**.

### 8) How to Export the Monitoring Report/ Letters/ Issue List

2

| ☆ ↓ Ξ < Back to Study Monitoring Information | n Monitoring Schedule D                                 | Detail                                        | 번 🖧 😽                             |
|----------------------------------------------|---------------------------------------------------------|-----------------------------------------------|-----------------------------------|
| 2024-3815   Tan Tock Seng Hospita            | al                                                      |                                               |                                   |
| Study Site: Tan Tock Seng Hospital           | PI/Site-PI: A/Prof TTSH_PI4                             | Monitor: A/Pro                                | f TTSH_Monitor1                   |
| Current Study Site Status: Approved          |                                                         |                                               |                                   |
| Study Title: Study 41                        |                                                         |                                               | Confirmation Lattor               |
| Quick Link: Study Summary, CRMS              |                                                         |                                               | Commation Letter                  |
| 1<br>■ scc Draft                             | Confirmation Letter                                     |                                               | 🖉 Attachment 🛃 Export             |
| SMV001 Completed                             | To: TTSH_PI4, TTSH_STM3 CA                              | c: TTSH_RO20, TTSH_RO, TTSH                   | Subject: NHG Monitoring Programme |
| Plan Visit                                   | Content: Preview                                        |                                               |                                   |
| Confirmation Letter                          | Sonlyoffice File View Plugins 2024-34                   | 815-Tan Tock Seng Hospital-SMV001-Confirmatio | n Q 🕤                             |
| Monitoring Report                            |                                                         |                                               | ▲                                 |
| Issue List                                   |                                                         |                                               | 1                                 |
| Follow-up Letter                             |                                                         |                                               |                                   |
|                                              |                                                         |                                               |                                   |
|                                              | Monitoring Schedule Detail                              |                                               | 표 🚓 🛇                             |
| 2024-3815   Tan Tock Seng Hospital           |                                                         |                                               |                                   |
| Study Site: Tan Tock Seng Hospital           | PI/Site-PI: A/Prof TTSH_PI4                             | Monitor: A/Prof TTSH_Monitor1                 |                                   |
| Current Study Site Status: Approved          |                                                         |                                               |                                   |
| Study Title: Study 41                        |                                                         |                                               |                                   |
| Quick Link: study summary, crwis             |                                                         |                                               |                                   |
| 🗈 SCC 🛛 Draft                                | Monitoring Visit Information                            |                                               |                                   |
| SMV001                                       | Actual Start Date: 01-Apr-2025 Actual End Date: 01-Apr- | 2025 Study Site Status (Monitorir             | ig): Ongoing with                 |
| Plan Visit                                   | Dependent March                                         |                                               | active enrolment                  |
| Confirmation Letter                          | Remarks. View                                           | Monitoring Visi                               | t Report                          |
| Monitaring Report Issue List                 | Monitoring Visit Report: 2 Approved                     | Attachment Track Change                       | es 🛃 Export                       |
| Follow-up Letter                             |                                                         | SECTIO                                        | DN A – GENERAL I                  |
| RMV001                                       | SECTION A – GENERAL INFORMATION                         |                                               |                                   |
| SMV003 Completed                             | *A1                                                     | SECTIO                                        | IN B - UVERALL S                  |

You can export a copy of the monitoring visit information via Monitoring > Study Monitoring Information > View Schedule.

- Click on the selected Monitoring visit and expand the menu to see the Confirmation Letter, Monitoring Report, Issue List and Follow up Letter.
- 2. To export a copy, locate the respective document "Export" button.

### 8) How to Export the Monitoring Report/ Letters/ Issue List

| Back to Study Monitoring Information | Monitoring Schee                  | dule Detail                                                                                                 | ታ 🛗 🎖                                                        |
|--------------------------------------|-----------------------------------|----------------------------------------------------------------------------------------------------|--------------------------------------------------------------|
| 2024-3815   Tan Tock Seng Hospital   |                                   |                                                                                                    |                                                              |
| Study Site : Tan Tock Seng Hospital  | PI/Site-PI: A/Prof TTSH_PI4       | Monitor: A/Prof TTSH_Monit                                                                                  | tor1                                                         |
| Current Study Site Status: Approved  |                                   |                                                                                                    |                                                              |
| Study Title: Study 41                |                                   | Folic                                                                                                    | w un letter                                                  |
| Quick Link: Study Summary, CRMS      |                                   |                                                                                                    |                                                              |
| SCC Draft                            | Follow-up Letter                  |                                                                                                    | 🖉 Attachmer 📩 Export                                         |
| SMV001                               | TouTTOU DIA TTOU CA TTOU CIMP     | Control popo trol po trol Subjects                                                                          | NUC Maritarian Programme                                     |
| Plan Visit                           | 10, 113n_P14, 113n_C1, 113n_S1WIS | cc. Hsn_k020, Hsn_k0, Hsn Subject.                                                                          | INING Monitoring Programme                                   |
| Confirmation Letter                  | Content: Preview                  |                                                                                                    |                                                              |
| Monitoring Report                    | SONLYOFFICE File View Plugins     | 2024-3815-Tan Tock Seng Hospital-SMV001-Follow-up Lett                                                      | Q (T)                                                        |
| Issue List                           | Q                                 |                                                                                                    |                                                              |
| Follow-up Letter                     |                                   |                                                                                                    |                                                              |
|                                      |                                   |                                                                                                    |                                                              |
|                                      |                                   | B Download List (3)                                                                                         | Delete All 🛛 🗙                                               |
|                                      |                                   |                                                                                                    |                                                              |
|                                      |                                   | 2024-3815-Tan Tock Seng I                                                                                   | Hospital-SMV001-Follow-                                      |
|                                      |                                   | up Letter 02-Dec-2024 11:35:2                                                                               | 1.pdf                                                        |
|                                      |                                   | Preparing for download                                                                                      | Delete                                                       |
|                                      |                                   |                                                                                                    | Delete                                                       |
|                                      |                                   |                                                                                                    | Detete                                                       |
|                                      |                                   | 2024-3815-Tan Tock Seng I                                                                                   | Hospital-SMV001-                                             |
|                                      |                                   | 2024-3815-Tan Tock Seng I<br>Confirmation Letter 02-Dec-20                                                  | Hospital-SMV001-<br>)24 11:29:33.pdf                         |
|                                      |                                   | <ul> <li>2024-3815-Tan Tock Seng I</li> <li>Confirmation Letter 02-Dec-20</li> <li>60.45 KB Dele</li> </ul> | Hospital-SMV001-<br>124 11:29:33.pdf<br>te Download To Local |

- 3. The "**Download List**" will appear at the bottom of the browser.
- 4. When the export is complete, click "Download To Local". The PDF copy of the form will be saved to your computer local drive.

### 8) How to Export the Monitoring Report/ Letters/ Issue List

| } │ ⋮                      | Monitoring Information |                      | Monitoring Schedule De | tail                                 |                           | Ú                                | <u>t</u> the s     |           |
|----------------------------|------------------------|----------------------|------------------------|--------------------------------------|---------------------------|----------------------------------|--------------------|-----------|
| 2024-3815   Tan Too        | ck Seng Hospital       |                      |                        |                                      |                           |                                  |                    |           |
| Study Site: Tan Tock Seng  | Hospital               | PI/Site-PI: A/Pr     | of TTSH_PI4            | Monit                                | tor: A/Prof TTSH_Monitor1 |                                  |                    |           |
| Current Study Site Status: | Approved               |                      |                        |                                      |                           |                                  |                    |           |
| Study Titley, Study 41     |                        |                      |                        |                                      |                           | Issue                            | lict               |           |
| Study Hile. Study 41       |                        |                      |                        |                                      |                           | issue                            | LISU               |           |
| Quick Link: Study Summary  | /, CRMS                |                      |                        |                                      |                           |                                  |                    |           |
|                            |                        | •                    |                        |                                      |                           |                                  |                    |           |
| SCC SCC                    | Draft                  |                      |                        |                                      | 🛄 Columns                 | 🛃 Export                         | T Filter           |           |
| SMV001                     | Completed 🔺            | Issue Number         | Issue Item             | Issue Status                         | Responsible Person        | Issue Categor                    | Action             |           |
| Plan Visit                 |                        | ISE-009              | L1.1                   | Issue Pending Review                 | Dr TTSH_STM3              | Investigator F<br>Documents      | 0                  |           |
| Confirmation Letter        |                        | ISE-008              | K1.1                   | Issue Pending Review                 | Dr TTSH_STM3              | Other Study F                    | 0                  |           |
| Monitoring Report          |                        | ISE-007              | H1.1                   | Issue Pending Review                 | Dr TTSH_STM3              | Safety Report                    | 0                  |           |
| Issue List                 |                        | ISE-006              | General                | Query Pending Reply                  | Dr TTSH_STM3              | Investigation                    | 0                  |           |
| Follow-up Letter           |                        | ISE-005              | General                | • Query Pending Reply                | Dr TTSH_STM3              | Research Part                    | 0                  |           |
| ≍synap»                    | C Issue List 04-Dec-   | -2024.xlsx           | ✓ Content scan co      | mpleted 🟮                            |                           | <b>ž</b> D0                      | ownload Original   | :         |
| Sheeti                     |                        |                      |                        |                                      |                           | 🖾 Sa                             | ife Download (PDF) |           |
| ssue List                  |                        |                      |                        |                                      |                           |                                  |                    |           |
| ownloaded By: A/Prof TTSH  | I_PI4                  |                      |                        |                                      |                           |                                  |                    |           |
| ownloaded Date and Time:   | 04-Dec-2024 16:34:24   |                      |                        |                                      |                           |                                  |                    |           |
| sue Number                 | Issue Item             | Issue Status         | Responsible Person     | Issue Category                       | Issue Description         | Reco                             | mmendation         | Issue     |
| E-009                      | L1.1                   | Issue Pending Review | Dr TTSH STM3           | Investigator File/Esser              | ntial DocIssue 9          | RP re                            | plies queries (3)  | 01-Ap     |
| E-008                      | K1.1                   | Issue Pending Review | Dr TTSH STM3           | Other Study Facilities               | Issue 8                   | RP replies queries (2)           |                    | 02-De     |
| E-007                      | H1.1                   | Issue Pending Review | Dr TTSH STM3           | Safety Reporting                     | Issue 7                   | RP replies queries (1)           |                    | 02-De     |
| E-006                      | General                | Query Pending Reply  | Dr TTSH STM3           | Investigational Product Issue 6      |                           | Monitor queries issue CAPA (3    |                    | A (302-De |
| E-005                      | General                | Query Pending Reply  | Dr TTSH STM3           | Research Participant                 | RecruitmIssue 5           | Monitor queries issue CAPA (2    |                    | A (202-De |
| SE-004                     | General                | Query Pending Reply  | Dr TTSH STM3           | Study Team                           | Issue 4                   | Monitor queries issue CAPA (1    |                    | A (102-De |
| SE-003                     | H1.1                   | Issue Pending Review | Dr TTSH STM3           | Other Study Facilities Issue 3       |                           | Monitor do not close issue (1)02 |                    | (1)02-De  |
| 3E-002                     | E1.1                   | Issue Pending Review | A/Prof TTSH C1         | Research Participant RecruitmIssue 2 |                           | Monitor do not close issue (2)   |                    | (2)02-De  |
| 5E-001                     | D1.1                   | Issue Pending Review | A/Prof TTSH_PI4        | Informed Consent Process and Issue 1 |                           | Monitor does not close issue 02  |                    | ue (02-De |

- For Issue List (table format), a popup window will be shown. Click on the download icon
- 6. Select **"Download Original"** as an Excel file or **"Safe Download"** as PDF file.

# Thank You

Please contact Research Quality (NHGHQ) <u>researchquality@nhg.com.sg</u> if you have any question about ECOS Monitoring module.